# VGA Test 2019

By Maico 2019.07

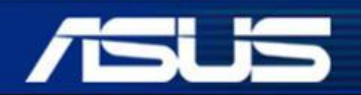

Inspiring Innovation • Persistent Perfection

### Agenda

- 1. Install OS
- 2. SIP Download
- 3. Test Process
- 4. Flash VBIOS& Memory Test
  - 5. Test Result Upload
  - 6. Notice& Common Problem

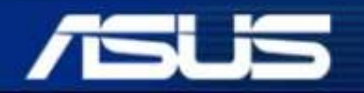

## **Process Flow**

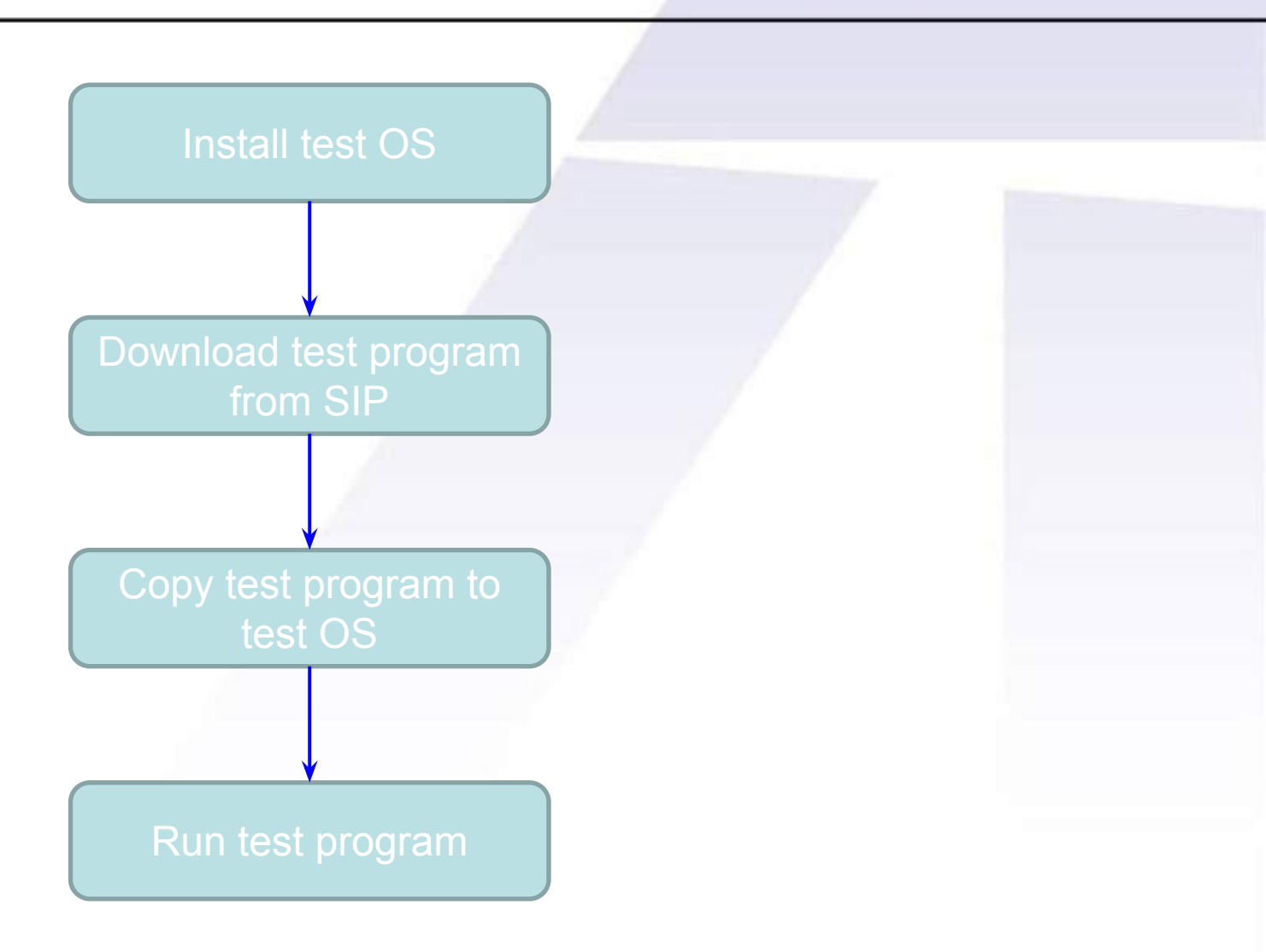

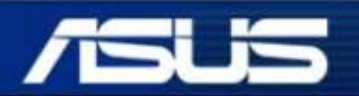

Inspiring Innovation • Persistent Perfection

### Install OS

a. For Nvidia VGA card need install Tiny\_linux 18.07 OS.b. For AMD VGA card need install Ubuntu 64bit\_linux 14.04 OS.

\*Please refer to SOP for how to install OS.

#### **OS&SOP Download Path:**

#### \*AMD

http://sip.asus.com/document/DisplayDocument.aspx?folder\_ type=PUB&doc\_id=87276#

\*Nvidia http://sip.asus.com/document/DisplayDocument.aspx?folder\_ type=PUB&doc\_id=95893#

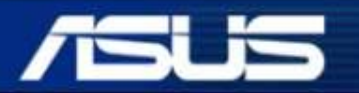

Inspiring Innovation • Persistent Perfection

## SIP download

## Input Model as GTX1050,GTX1060..., Click SEARCH INFO from SIP->GTSD Support Web->Support Download.

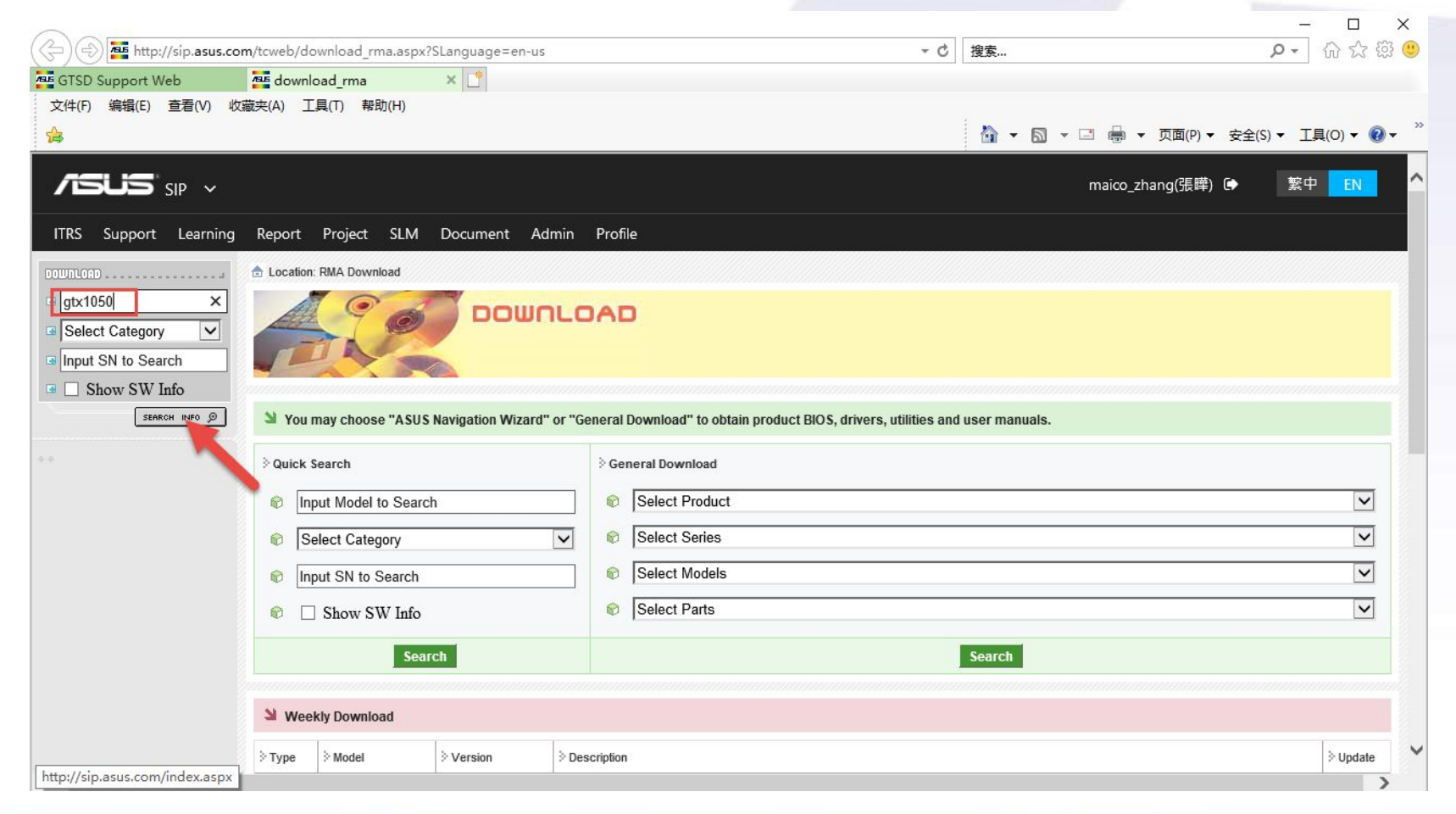

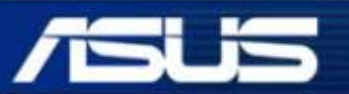

#### Inspiring Innovation • Persistent Perfection

### SIP download

#### Down load test program in SIP by Part\_No.

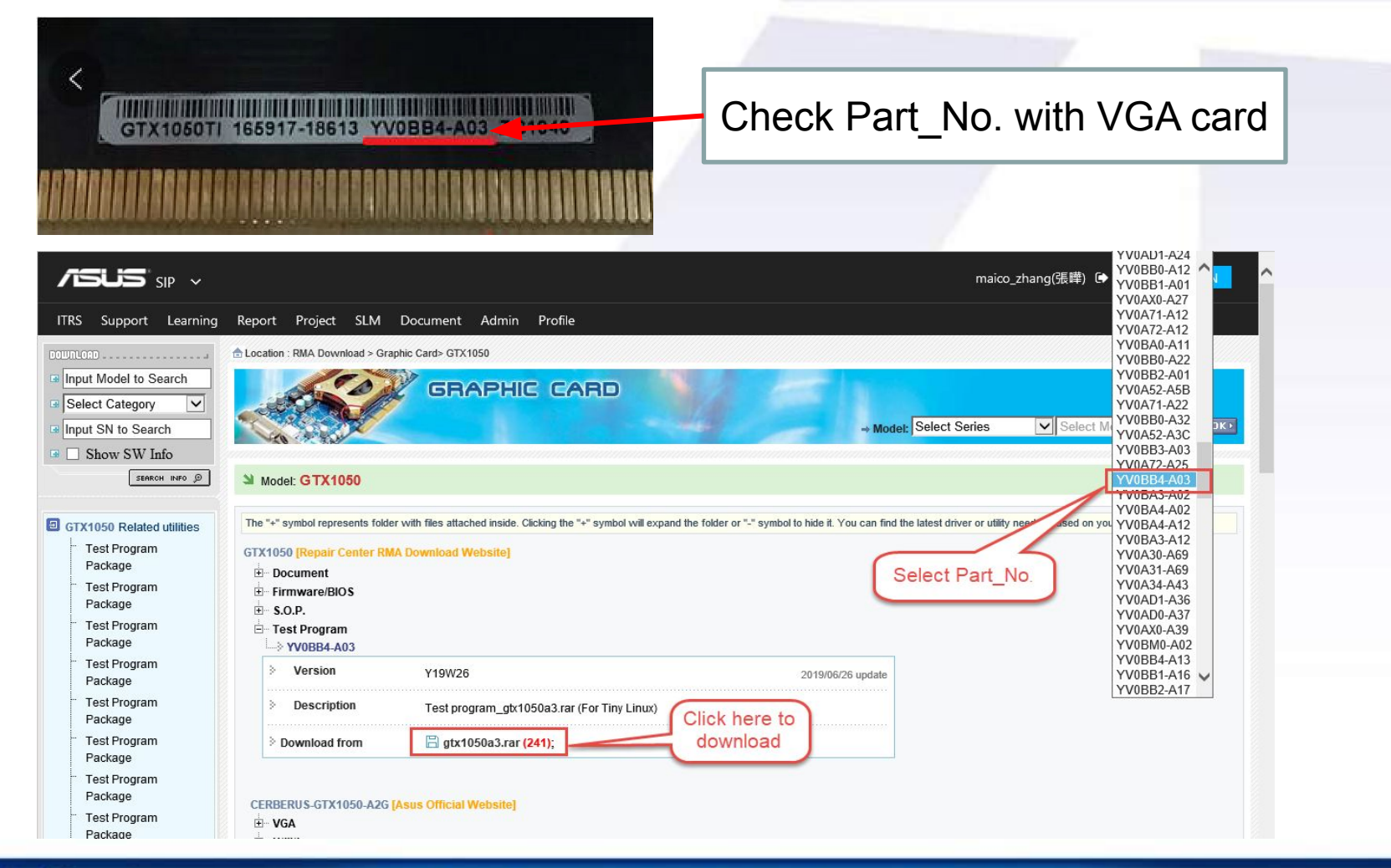

Inspiring Innovation • Persistent Perfection

## **SIP download**

#### Report Project SLM Document Admin Profile

| GRAPHIC CARD                                                                                                    |                                                                                                    |                                                                                                    |                                                                                                    |
|----------------------------------------------------------------------------------------------------|----------------------------------------------------------------------------------------------------|----------------------------------------------------------------------------------------------------|----------------------------------------------------------------------------------------------------|
|                                                                                                    |                                                                                                    |                                                                                                    | Doc. No:                                                                                                    |
|                                                                                                    | ASUSTER COMPUTER                                                                                                    | GTX1050                                                                                                    | Date: Jun.26.2019                                                                                                    |
| Model: GTX1050                                                                                                    | INC                                                                                                    | Standard Operation Procedure                                                                                                    | Rev.:2.80 Page: 9                                                                                                    |
| The "+" symbol represents folder with files attached inside. Clicking the "+" symbol will expand         GTX1050 [Repair Center RMA Download Website]                                                              | Path:GTX105<br>Path:GTX105<br>Path:GTX105<br>Path:GTX105<br>Path:GTX105<br>Path:GTX105<br>Path:GTX105<br>yv0a34a3.sh<br>yv0a31a6.sh<br>yv0a30c0.sh<br>Path:GTX105<br>yv0a71a2.sh<br>Path:GTX105               | 0p\ yv0a81a2.sh<br>0q\ yv0a82a5.sh<br>0r\ yv0a82a5.sh<br>0s\ yv0a82a3.sh<br>0t\ yv0a32a0.sh or yv0a33a0.sh<br>0u\ yv0a56a0.sh or yv0a31a2.sh or yv0<br>or yv0a30a2.sh or yv0a31a2.sh or yv0<br>or yv0a30a3.sh or yv0a31a3.sh or yv0<br>or yv0a31c0.sh or yv0a30b0.sh or yv0<br>or yv0a71a0.sh or yv0a72a0.sh or yv0<br>or yv0a72a2.sh<br>0x\ yv0aa1a0.sh or yv0aa2a0.sh or yv0                                                                                                    | 0a34a0.sh or yv0a34a1.sh or<br>0a34a2.sh or yv0a30a6.sh or<br>0a31b0.sh or yv0a34b0.sh or<br>31c1.sh<br>0a72a1.sh or yv0a71a1.sh or<br>0ba1a0.sh or yv0ba2a0.sh or                                                                                                    |
| You can also download by model<br>SOP and check which test<br>program for usage. For example,<br>the file<br>named <i>yv0bb4a0.sh</i> could be<br>used<br>for VGA with PN from<br>60YV0BB4-A01 to<br>60YV0BB4-A0Z. | yv0ba3a1.sh<br>Path:GTX105<br>Path:GTX105<br>yv0bm0a0.sl<br>yv0bb0a7.sh<br>or yv0bm0a7<br>Path:GTX105<br>Path:GTX105<br>Path:GTX105<br>yv0bb1a1.sh<br>yv0bb5a3.sh<br>yv0bb5a3.sh<br>yv0bm1a1.sl<br>or yv0bm33 | or yv0ba4a1.sh or yv0bl2a0.sh or yv0bl<br>0y\ yv0a70b2.sh<br>0z\ yv0bb0a0.sh or yv0bb0a1.sh or yv0<br>n or yv0bb0a4.sh or yv0bm0a1.sh or yv<br>or yv0bm0a2.sh or yv0bm0a3.sh or yv<br>or yv0bm0a8.sh<br>0a1\ yv0ax1a1.sh or yv0ax2a1.sh<br>0a2\ yv0ad0a2.sh or yv0ad1a2.sh<br>0a3\ yv0bb1a0.sh or yv0bb2a0.sh or yv0<br>or yv0bb2a1.sh or yv0bb3a1.sh or yv0<br>or yv0bb3a2.sh or yv0bb3a5.sh or yv0<br>n or yv0bb5a4.sh or yv0bb3a5.sh or yv0<br>n or yv0bm3a0.sh or yv0bb5a5.sh or yv0<br>n or yv0bm2a1.sh or yv0bm3a1.sh or y<br>a2.sh or yv0bm1a3.sh or yv0bm2 | 0bb0a2.sh or yv0b13a1.sh<br>0bb0a2.sh or yv0bb0a3.sh or<br>0bb0a5.sh or yv0bb0a6.sh or<br>v0bm0a4.sh or yv0bb0a6.sh<br>0bb5a0.sh or yv0bb4a0.sh pr<br>0bb5a0.sh or yv0bb5a1.sh or<br>0bb4a3.sh or yv0bb1a0.sh or<br>0bb4a3.sh or yv0bm1a0.sh or<br>0bb4a7.sh or yv0bb5a8.sh or<br>v0bm1a2.sh or yv0bm2a2.sh<br>a3.sh or yv0bm3a3.sh or |

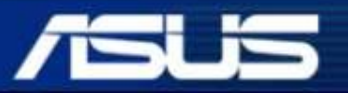

#### Inspiring Innovation • Persistent Perfection

#### **Nvidia VGA card test process**

- a. Download test program from SIP and unpack, copy test program to flash disk.
- b. Power on the test platform, Select "TinyLinux" go into Tinylinux.
- c. Type "mc" for go to MC interface.

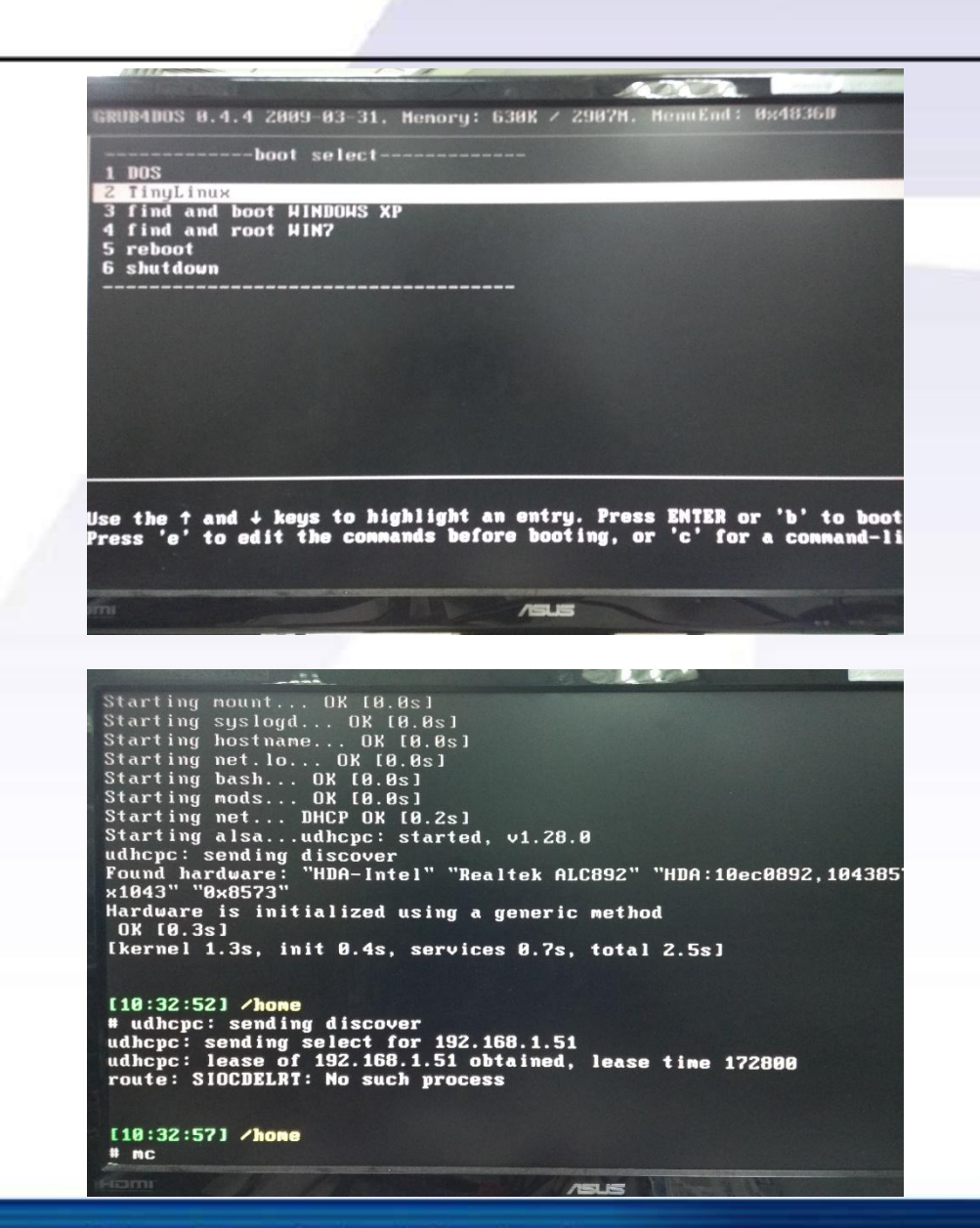

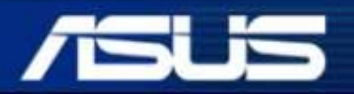

Inspiring Innovation • Persistent Perfection

- d. Plug flash disk into USB port of Motherboard. Move cursor to right side. Go to "/mnt" folder. Press "F7" key and create "usbkey" folder.
- e. Type "mount /dev/sdb1 /mnt/ usbkey" to mount USB flash.
- f. Copy test program into test HDD and run the executable file which named with PN\* of your testing card to test. Test result will save to mods.log.

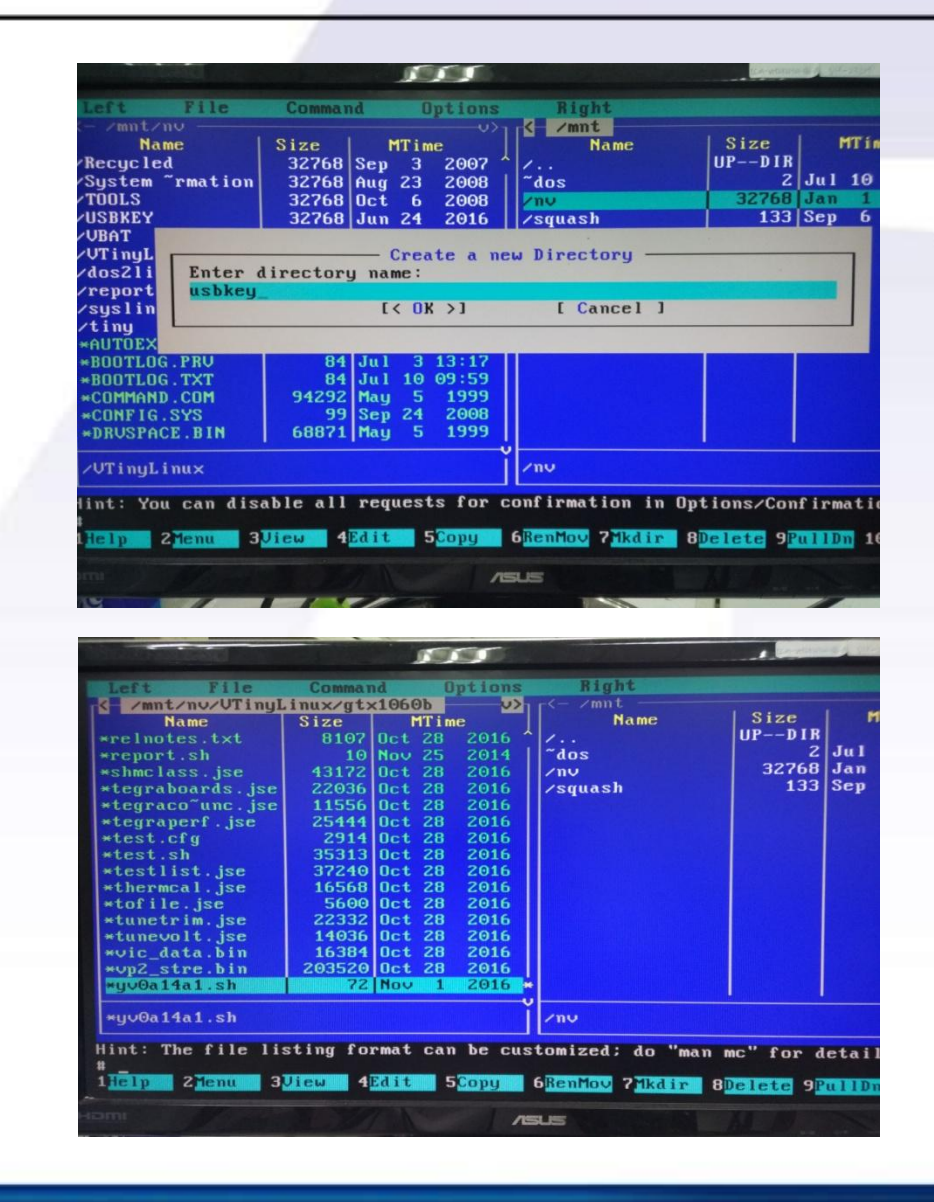

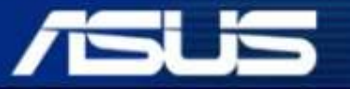

#### **AMD VGA card test process**

- a. Download test program from SIP and unpack, copy test program to flash disk.
- b. Power on the test platform into system and select first item go into Ubuntu OS.
- c. Type "mc" for go to MC interface.

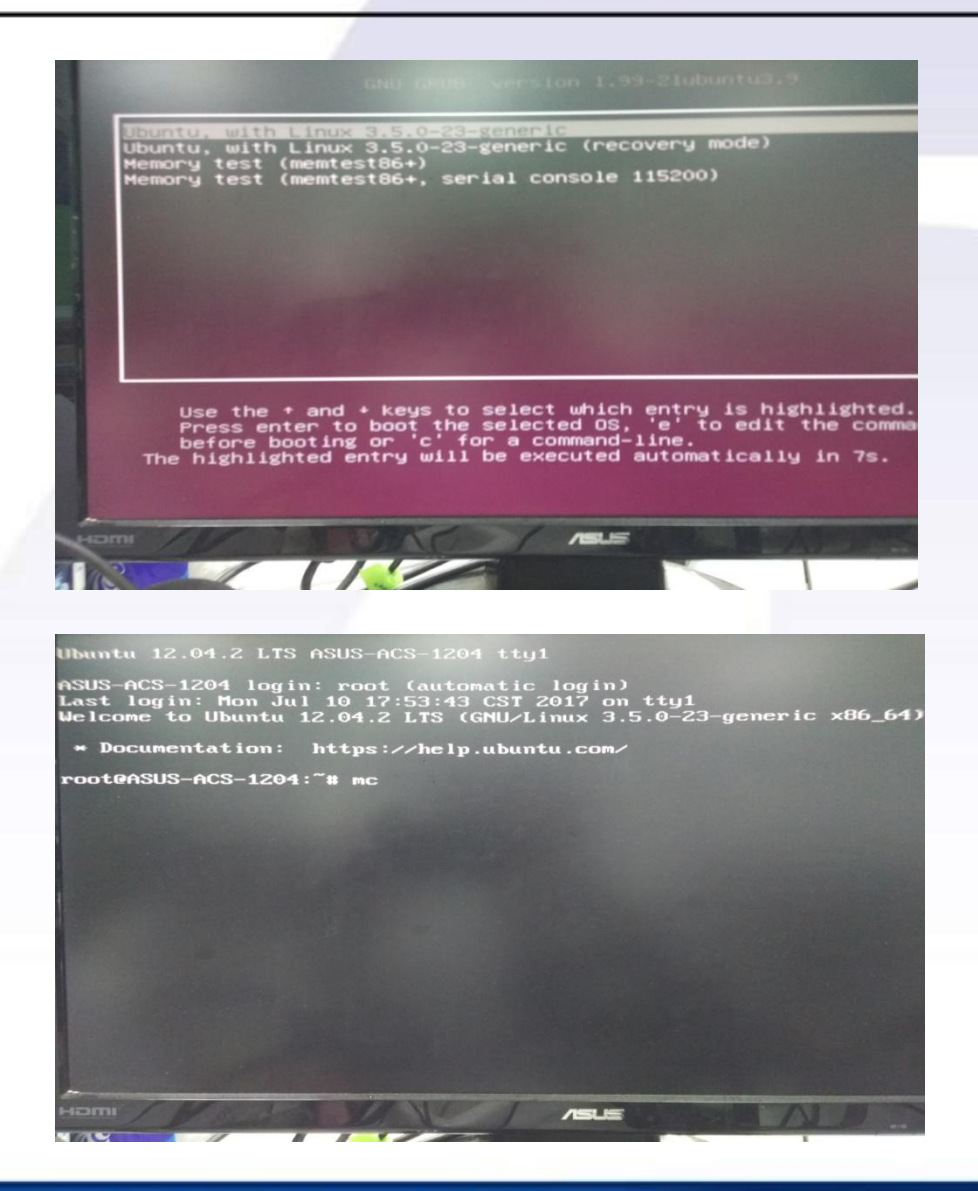

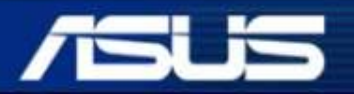

Inspiring Innovation • Persistent Perfection

- d. Plug flash disk into USB port of Motherboard. Move cursor to right side. Go to"/mnt" folder.
- e. Type "mount /dev/sdb /mnt/usbkey" to mount USB flash.
- f. Copy test program into test HDD and run the executable file which named with PN of your testing card to test. Test result will save to log.txt .

| Left File                                                                                                    | Command                                                                                                    | Op                                                                           | tions                                                                                                    | -<-                                                                                                    | Aight                               |            |                       |
|----------------------------------------------------------------------------------------------------|----------------------------------------------------------------------------------------------------|------------------------------------------------------------------------------|----------------------------------------------------------------------------------------------------|----------------------------------------------------------------------------------------------------|-------------------------------------|------------|-----------------------|
| n Name                                                                                                    | Size Mo                                                                                                    | dify                                                                         | time                                                                                                    | l'n                                                                                                    | Name                                |            | Size                  |
|                                                                                                    | UPDIR Ju                                                                                                    | n 28                                                                         | 2016                                                                                                    | 1                                                                                                    |                                     |            | UPD                   |
| .cache                                                                                                    | 4096 Ju                                                                                                    | n 28                                                                         | 2016                                                                                                    | /usl                                                                                                    | bkeu                                |            | 409                   |
| .config                                                                                                    | 4096 Au                                                                                                    | g 22                                                                         | 2016                                                                                                    | Contraction of the                                                                                                    |                                     |            |                       |
| local                                                                                                    | 4096 Ju                                                                                                    | n 28                                                                         | 2016                                                                                                    |                                                                                                    |                                     |            |                       |
| .pulse                                                                                                    | 4096 Ju                                                                                                    | n 28                                                                         | 2016                                                                                                    |                                                                                                    |                                     |            |                       |
| hd64503                                                                                                    | 4096 De                                                                                                    | c 8                                                                          | 2016                                                                                                    |                                                                                                    |                                     |            |                       |
| °r52304                                                                                                    | 4096 No                                                                                                    | U 30                                                                         | 2016                                                                                                    |                                                                                                    |                                     |            | a state of the second |
| <b>r7240</b>                                                                                                    | 4096 Oc                                                                                                    | t 18                                                                         | 2016                                                                                                    |                                                                                                    |                                     |            | Address of the        |
| <b>r72404</b>                                                                                                    | 4096 No                                                                                                    | u 29                                                                         | 2016                                                                                                    |                                                                                                    |                                     |            |                       |
| r72405                                                                                                    | 4096 No                                                                                                    | v 29                                                                         | 2016                                                                                                    |                                                                                                    |                                     |            |                       |
| r72506                                                                                                    | 4096 Se                                                                                                    | p 6                                                                          | 2016                                                                                                    |                                                                                                    |                                     |            |                       |
| r7250x                                                                                                    | 4096 Oc                                                                                                    | t 18                                                                         | 2016                                                                                                    |                                                                                                    |                                     |            |                       |
| r7250x1                                                                                                    | 4096 Oc                                                                                                    | t 18                                                                         | 2016                                                                                                    |                                                                                                    |                                     |            | 1.0.0                 |
| r9255                                                                                                    | 4096 Se                                                                                                    | p 8                                                                          | 2015                                                                                                    |                                                                                                    |                                     |            |                       |
| r92551                                                                                                    | 4096 Se                                                                                                    | p 8                                                                          | 2015                                                                                                    |                                                                                                    |                                     |            |                       |
| r9270                                                                                                    | 4096 Se                                                                                                    | p 8                                                                          | 2015                                                                                                    | 1000                                                                                                    |                                     |            |                       |
| r92701                                                                                                    | 4096 Se                                                                                                    | p 8                                                                          | 2015                                                                                                    | 1000                                                                                                    |                                     |            | All shares and        |
| 19270x                                                                                                    | 4096 Se                                                                                                    | 9 8                                                                          | 2015                                                                                                    |                                                                                                    |                                     |            |                       |
| 19270X1                                                                                                    | 4096 Se                                                                                                    | P O                                                                          | 2015                                                                                                    |                                                                                                    |                                     |            |                       |
|                                                                                                    | 4096 50                                                                                                    | 16                                                                           | 2015                                                                                                    |                                                                                                    |                                     |            |                       |
|                                                                                                    | 1 1000 [Hui                                                                                                    | 9 10                                                                         | 2015                                                                                                    |                                                                                                    |                                     |            |                       |
| oteASUS-ACS-1204                                                                                                    | /mnt#                                                                                                    | 5                                                                            | Comu                                                                                                    | 6Ren                                                                                                    |                                     | e cype     |                       |
| Help 2Menu 3                                                                                                    | Jiew Lat                                                                                                    |                                                                              |                                                                                                    |                                                                                                    |                                     |            | 01000                 |
| Left File                                                                                                    | Command                                                                                                    |                                                                              | /s                                                                                                    |                                                                                                    | Right                               | t          |                       |
| Help 2 Henu 3<br>mi<br><b>rx5804</b><br><b>n Name</b><br><b>*driver.zip</b><br><b>*gpu.zip</b><br><b>*logging_dme.tx</b><br><b>*menfa.cf</b><br><b>*params.xml</b><br><b>*menfa.cf</b><br><b>*params.xml</b><br><b>*mp.282013</b><br><b>*powertune.cf</b><br><b>*ppreg.dat</b><br><b>*stit.cf</b><br><b>*stuite.bp.pl</b><br><b>*stuite_bp.pl</b><br><b>*tid.pl</b><br><b>*tiscroer</b>                                                                                                    | Command<br>Size<br>54433<br>270871<br>3118<br>411268<br>115022<br>5286<br>12978<br>63<br>27<br>15277<br>109<br>15277<br>109<br>15277<br>109                                                                                                    | Modif<br>Feb<br>Feb<br>Feb<br>Feb<br>Feb<br>Feb<br>Feb<br>Feb<br>Feb<br>Feb  | Optic<br>.[*<br>fy tim<br>15 13:<br>15 13:<br>15 | 337<br>338<br>337<br>338<br>337<br>338<br>337<br>338<br>337<br>338<br>338                                                                                                    | Right<br>'- /mnt<br>'n /<br>/usbkey | Name       | ľ                     |
| Left File<br>                                                                                                    | Command<br>Size<br>54433<br>270871<br>3118<br>41126k<br>41126k<br>1300<br>115022<br>5286<br>12578<br>12578<br>17<br>105<br>15277<br>4003<br>4657530<br>1557730<br>1557530<br>1151<br>3485<br>1151<br>3485<br>1151<br>3455<br>1151<br>3455<br>1151<br>3455<br>1151<br>3575<br>1151<br>3455<br>1151<br>3575<br>1151<br>3575<br>1157<br>1157                                                                                                    | Mod i<br>Feb<br>Feb<br>Feb<br>Feb<br>Feb<br>Feb<br>Feb<br>Feb<br>Feb<br>Feb  | Coptic<br>C fy tim<br>15 13:<br>15 13:<br>15 1   | 338       37       38       38       37       38       37       38       37       38       37       38       37       38       37       38       37       38       37       38       37       38       37       38       37       38       37       38       37       38       37       38       37       38       37       38                                                                                                    | Righ<br>/mt<br>'n /<br>/usbkey      | t.<br>Name | ľ                     |
| Left File<br>                                                                                                    | Command<br>Size<br>54433<br>270871<br>3118<br>411268<br>411268<br>1300<br>115022<br>5286<br>12978<br>83<br>27<br>17<br>105<br>15277<br>105<br>15277<br>4003<br>4567330<br>114<br>39515<br>39515<br>39515                                                                                                    | Mod i<br>Feb<br>Feb<br>Feb<br>Feb<br>Feb<br>Feb<br>Feb<br>Feb<br>Feb<br>Feb  | Coptic<br>C fy tim<br>15 13:<br>15 13:<br>15 1   | 13<br>13<br>13<br>13<br>13<br>13<br>13<br>13<br>13<br>13                                                                                                    | Right<br>'- /mt<br>'. /             | t<br>Name  | ľ                     |
| Help     Zienu     3       Imi     Imi       Imi     Imi       Im | Command<br>Size<br>54433<br>270871<br>3118<br>41126K<br>41126K<br>1300<br>115022<br>5266<br>12978<br>93<br>27<br>17<br>105<br>15277<br>4063<br>416741<br>39515<br>9035                                                                                                    | Modif<br>Feb<br>Feb<br>Feb<br>Feb<br>Feb<br>Feb<br>Feb<br>Feb<br>Feb<br>Feb  | Cptic<br>. C<br>fy tim<br>15 13:<br>15 13:<br>15 | 1>           1           8           38           38           38           38           38           38           38           38           38           38           38           38           38           38           38           38           38           38           38           38           38           38           38           38           38           38           38           38           38           38           38           38           38           38           38           38           38           38           38           38           38           38           38           38           38           38           38           38           38           < | Right<br>/mnt<br>/<br>/usbkey       | Name       |                       |
| Left File<br>. Trs804<br>n Name<br>*driver.zip<br>*gpu.zip<br>*logging_dme.tx<br>*media.zip<br>*memfa.cf<br>*params.xml<br>*pmconfig.ini<br>*pneertune.cf<br>*prowertune.cf<br>*suite_bp.pl<br>*tid.pl<br>*tserver<br>*tserver.cf<br>*tserver.cf                                                                           | Command<br>54433<br>54433<br>270871<br>3118<br>411268<br>41130<br>115022<br>5266<br>12978<br>83<br>27<br>17<br>105<br>15277<br>4003<br>4657380<br>145761<br>3105<br>145761<br>3105<br>145765<br>145765<br>145775<br>145775<br>145775<br>145775<br>145775<br>145775<br>145775<br>145775<br>145775<br>145775<br>145775<br>15777<br>15775<br>15775<br>15775<br>15775<br>15775<br>15775<br>15775<br>15775<br>15777<br>15775<br>15777<br>15775<br>15775 | Mod ii<br>Feb<br>Feb<br>Feb<br>Feb<br>Feb<br>Feb<br>Feb<br>Feb<br>Feb<br>Feb | Coptic<br>Coptic<br>C fy tim<br>15 13:<br>15 13:<br>15 15 13:<br>15 13:<br>15 15 13:<br>15 13:<br>15 13:<br>15 13:<br>15 13:<br>15 13:     | 13<br>13<br>13<br>13<br>13<br>13<br>13<br>13<br>13<br>13                                                                                                    | Right<br>'n I<br>'usbkey            | Yame       |                       |

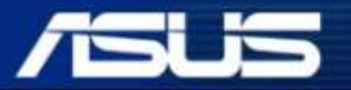

Inspiring Innovation • Persistent Perfection

### Flash VBIOS -- AMD Card

- 1. Please sure the *atiflash.exe* or *amdvbflash.exe* file is in your folder.
- 2. If the *atiflash.exe* or *amdvbflash.exe* file can't flash your card ,please find the newest version to try.
- 3. If the VBIOS was locked, please use command "./atiflash –unlockrom 0" to unlock, and use command "./atiflash –lockrom 0" to lock after flash.
- 4. You can use command "./atiflash –ai 0 " to show VBIOS version.

| ./atiflash -p -f 0 *.rom<br>□ -p ; <i>Write BIOS</i> | Flash BIOS<br>image           |
|------------------------------------------------------|-------------------------------|
| □ -f ; Force flashi                                  | ng, used while writing eeprom |
| ./atiflash -unlockrom 0                              | Unlock                        |
| ./atiflash -lockrom 0                                | Lock                          |
| ./atiflash -ai 0                                     | Show version                  |
| ./atiflash -s *.rom                                  | Save BIOS                     |

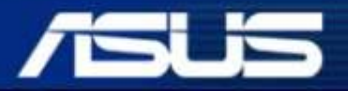

Inspiring Innovation • Persistent Perfection

#### Memory Test (For Debug) -- AMD Card

- Runs the memory failure analysis tool on the graphics board under test. Please check with PCB repair to find the fail chip.
- I./tserver -boardtest=memfa
- Log file: memfa.log

```
Memory Failure Analysis
                    nChannels: 4
                    channelByteWidth: 4
                    nRankBits: 0
                    current MCLK: 300
                    MCLK step: 0.00
                    current SCLK: 214
                    SCLK step: 0.00
                    Basic analysis
                           00000000 00111111 11112222 2222233
                    Mclk
                           01234567 89012345 67890123 45678901
                    ____
                           _____ _ ____
LEGEND
                       ChB0
                    300
"." - no error
                       ChB1
"1" - error count < 10
"2" - error count <
                    300
                             "3" - error count < 1000
                       ChAO
"4" - error count < 10000
                    300
"5" - error count >= 10000
                       ChA1
                    300
```

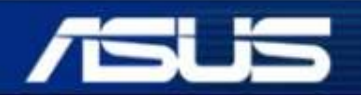

Inspiring Innovation • Persistent Perfection

## Flash VBIOS -- NVIDIA Card

- 1. Please sure the *nvflash.exe* file is in your folder.
- 2. If the *nvflash.exe* file can't flash your card ,please find the newest version to try.
- 3. If the VBIOS was locked, please use command "nvflash –r" to unlock, and use command "nvflash –w" to lock after flash.
- 4. You can use command "nvflash –v" to show VBIOS version.

```
nvflash *.rom -6 -A ---- Flash BIOS

-6 ; Ignore PCI device SSID mismatch

-A ; Run without user intervention
```

- nvflash -r nvflash -w nvflash -v
- nvflash -a
- nvflash -b \*.rom
- nvflash -k \*.rom

- --- Unlock
- --- Lock
- --- Show version
- --- List all NVIDIA display adapters

Confidential

- --- Save BIOS
- --- Compare BIOS

Inspiring Innovation • Persistent Perfection

### Memory Test (For Debug) -- NVIDIA Card

#### mats.exe - Stand-alone memory test

- This utility will do a rudimentary test of the framebuffer.
- It prints its results to a file named "report.txt".
- You need check with PCB repair to find the fail chip.

Usage

mats -e xx

File: /mnt/nv/UTingLinux/gtx10704/report.txt GNU nano 2.8.7 mats version 370.42. Testing GP104 with 20 MB of memory starting Read Error Count: 0 Write Error Count: 0 Unknown Error Count: MEMORY ERRORS BY SUBPARTITION === ERRS READ ERRORS WRITE ERRORS FBIDAO 0 0 FBIOA1 0 0 FBIOBO 0 0 FBIOB1 0 0 0 FBIOCO 0 0 FBIOC1 0 0 0 FBIODO 0 0 FBIOD1 Failing Bits: None

Where Is

Replace

**Cut Text** 

Uncut Text

Write Out

-e xx —— forces endpoint of test to megabyte xx .

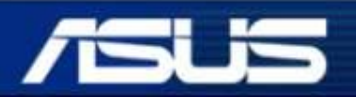

Inspiring Innovation • Persistent Perfection

Get Help

Exit

Confidential

To Linter

Cur Pos

#### How to flash VBIOS when VGA card can't display?

- Please use onboard VGA for display and flash BIOS.
- For AMD card, Please run ./atiflash -i to check BIOS first.
   For Nvidia card, Please run nvflash -c to check BIOS first.
   It couldn't be flashed when the BIOS spec can't be checked.

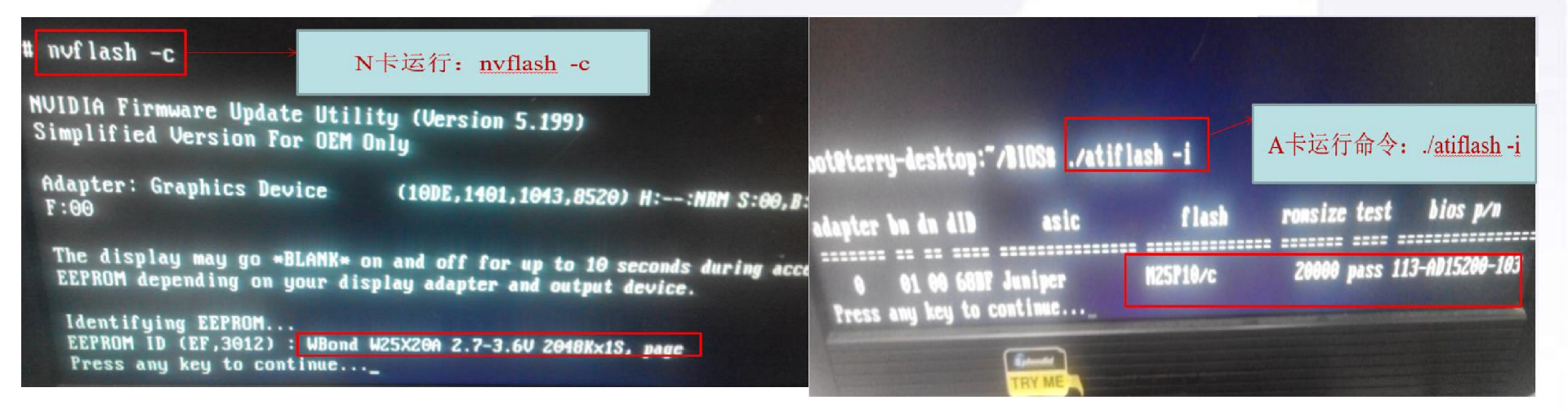

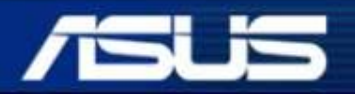

Inspiring Innovation • Persistent Perfection

# For Nvidia RTX series, you can use diag test for debug memory.

- If the diagnostic could be executed, run it (you need add "-run\_on\_error" at the end of the .arg file) and check mods.log, you can find GPU or memory fails.
- If test cannot get the directional result, use the below commands for test, and you can disable or hold one partition or more partition at a time. The command below are for disable or hold FB partition with Diag, it can help you identify this channel is pass or fail.

#### **Disable partition**

Disable partition FB\_A: -floorsweep fbio\_disable:0x01:fbp\_disable:0x01 Disable partition FB\_B: -floorsweep fbio\_disable:0x02:fbp\_disable:0x02 Disable partition FB\_C: -floorsweep fbio\_disable:0x04:fbp\_disable:0x04 Disable partition FB\_D: -floorsweep fbio\_disable:0x08:fbp\_disable:0x08 Disable partition FB\_E: -floorsweep fbio\_disable:0x10:fbp\_disable:0x10 Disable partition FB\_F: -floorsweep fbio\_disable:0x20:fbp\_disable:0x20

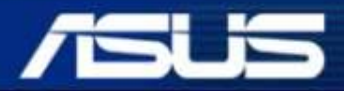

#### **Hold partition**

Hold partition FB\_A: -floorsweep fbio\_disable:0x3E:fbp\_disable:0x3E Hold partition FB\_B :-floorsweep fbio\_disable:0x3D:fbp\_disable:0x3D Hold partition FB\_C: -floorsweep fbio\_disable:0x3B:fbp\_disable:0x3B Hold partition FB\_D :-floorsweep fbio\_disable:0x37:fbp\_disable:0x37 Hold partition FB\_E :-floorsweep fbio\_disable:0x2F:fbp\_disable:0x2F Hold partition FB\_F: -floorsweep fbio\_disable:0x1F:fbp\_disable:0x1F Hold partition FB\_A/B:-floorsweep fbio\_disable:0x3C:fbp\_disable:0x3C Hold partition FB\_C/D:-floorsweep fbio\_disable:0x33:fbp\_disable:0x33 Hold partition FB\_C/D:-floorsweep fbio\_disable:0x0F:fbp\_disable:0x33

You can use disable or hold partition flexibly by yourself for reference.

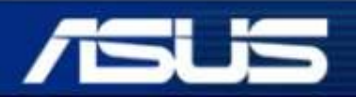

Inspiring Innovation • Persistent Perfection

#### For example:

First please check PN.sh in diag like yv0c90a0.sh as your test model.

./mods -mle\_nv gputest.js -readspec gp104\_pg411\_sku10\_cr.spc @std.arg || exit \$? ./mods -a -mle\_nv gputest.js @t275.arg -bg\_int\_temp\_flush 5000 1000 || exit \$?

So if you want to hold partition A, please edit std.arg as below, add two command lines at the end : -adc cal check ignore -nvlink force disable -timeout ms 5000 -power\_cap\_policy 3 74000 -power\_cap\_policy 4 93000 -power cap policy 5 167000 -power cap tgp mw 258000 -dramclk +2pct,0.all -dramclk +2pct,3.all -testarg 0 FaillfCapped false -testarg 1 IgnoreRgbMcuFwCheck true -testarg 171 SkipSerialNumCheck 1 -skip 78 Hold partition FB\_A -floorsweep fbio disable:0x3E:fbp disable:0x3E -run on error

Inspiring Innovation • Persistent Perfection

It's normal if the screen could be black after this partition selecting diagnostic . You can restart system to check test log. It's normal to show below error message in log because some partitions have been closed.

| GNU nano 2.8.                                                      | ?                                           |                                   |                       |         |       | File: mods.log                 |  |
|--------------------------------------------------------------------|---------------------------------------------|-----------------------------------|-----------------------|---------|-------|--------------------------------|--|
| INPUT M                                                            | ISCO                                        | 784                               | 4 739                 | 3 2     | 5037  |                                |  |
| INPUT TOTAL B                                                      | DARD                                        | 2434                              | 7 2171                | 9 26    | 5613  |                                |  |
| INPUT FRU                                                          |                                             |                                   | 0                     | 0 1     | 3020  |                                |  |
| INPLIT N                                                           | UUNN                                        | 1656                              | 3 1415                | 0 24    | 0869  |                                |  |
| INPLIT NU                                                          | UDD2                                        | 126                               | 9 109                 | 0 1     | 8524  |                                |  |
| OUTPUT_N                                                           | UVDD                                        | 934                               | 2 815                 | 1 20    | 7919  |                                |  |
| Fan 1 Info [GPU<br>Current fan r<br>Maximum fan 1<br>Minimum fan 1 | 0 [01:<br>pm : 0<br>rpm :<br>rpm :          | 00.0]]<br>3300 (Ex)<br>0 (Expect  | ected: 33             | 60)     |       |                                |  |
| Fan 2 Info [GPU<br>Current fan r<br>Maximum fan 2<br>Minimum fan 2 | 0 [01:<br>pm : 0<br>rpm :<br>rpm :<br>rpm : | :00.0]]<br>3300 (Ex)<br>0 (Expect | pected: 33<br>ted: 0) | 66)     |       |                                |  |
| Failure(s) :<br>LOOP                                               | TEST                                        |                                   | COD                   | P       |       | MEROAGE                        |  |
|                                                                    |                                             |                                   |                       |         |       | HESSHGE                        |  |
| l ValidSk                                                          | uCheck2                                     |                                   | 0200002               | 17254   | MemS  | ize detected an invalid frame) |  |
| L PowerBa                                                          | lancing                                     | Test                              | 0200002               | 79778   | Erro  | or while testing board         |  |
| L CudaLin                                                          | packIge                                     | mm                                | 0200002               | 12009   | cann  | ot allocate memory             |  |
| 1 CudaLin                                                          | packHMM                                     | Agemm                             | 0200003               | 10009   | canne | ot allocate memory             |  |
| 1 CudaLin                                                          | packHMM                                     | Agemm                             | 0200003               | 10009   | canne | ot allocate memory             |  |
| A CuaaLin                                                          | раскний                                     | ндемм                             | 0200003               | 10097   | unex  | pected device interrupts       |  |
| Error Code = 0                                                     | 2000021                                     | 7254 (Mem                         | Size detec            | ted an  | inva  | lid framebuffer size.)         |  |
| *******                                                            |                                             | *******                           |                       |         |       |                                |  |
| ***************************************                            |                                             |                                   |                       |         |       |                                |  |
|                                                                    | ** **                                       | ***                               |                       |         |       |                                |  |
|                                                                    |                                             |                                   | 10 10 10              |         |       |                                |  |
|                                                                    |                                             |                                   |                       |         |       |                                |  |
|                                                                    |                                             |                                   |                       |         |       |                                |  |
| *** ***                                                            |                                             |                                   |                       |         |       |                                |  |
| **** ***                                                           |                                             |                                   |                       |         |       |                                |  |
|                                                                    |                                             | Contraction and a strategical     |                       |         |       |                                |  |
| HODE                                                               | and the second second                       | anan wanter at the                |                       |         |       |                                |  |
| Hobs end : W                                                       | ed Feb 2                                    | 20 11:48:1                        | 6 2019 [1             | 512.994 | seco  | onds (00:25:12 994 house)      |  |
|                                                                    |                                             |                                   |                       |         |       | 100123112.334 h.M.S.J.         |  |

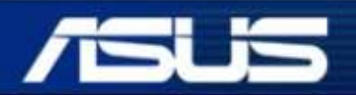

Inspiring Innovation • Persistent Perfection

It's could be show other error, example error code "\*\*\*\*\* 818". It's means the selected partition could be failure.

| GNU na                                                                                                    | ano 2.8                                                                        | .7                                                                                                    |                                                                                                    |                                                                                                    | File: A.log                                                                                                    |
|----------------------------------------------------------------------------------------------------|--------------------------------------------------------------------------------|----------------------------------------------------------------------------------------------------|----------------------------------------------------------------------------------------------------|----------------------------------------------------------------------------------------------------|----------------------------------------------------------------------------------------------------|
| NURM:<br>NURM: p<br>DMUENAb<br>NURM: p<br>ERROR: b<br>ERROR: b<br>DMUENAb<br>NURM: b                            | threadM<br>muInstB<br>muInstB<br>leHw_GP<br>p @/<br>** Mods<br>leHw_GP<br>p @/ | odeCheo<br>IkUnbin<br>IkVasUj<br>102: Pf<br><br>DruBrea<br>102: Pf                                              | ckTimeout:<br>nd_GK104: )<br>pdate_IMPL<br>1U secure ;<br>/resman/<br>akPoint **<br>MU secure ;<br>/resman/ | Timeout was set<br>Error 0x00000065<br>: Error 0x000000<br>reset priv level<br>kernel/pmu/pasca<br>reset priv level<br>kernel/pmu/pasca | to: 4000 msecs!<br>Freturned from pmuContextSwitchWait_HAL(pGp<br>065 returned from pmuInstBlkUnbind_HAL(pGpu,<br>mask does not permit reset<br>1/pmugp102.c:63<br>mask does not permit reset |
| ERROR :                                                                                                    | ++ Mods                                                                        | DruBre                                                                                                    | akPoint +++                                                                                                 |                                                                                                    |                                                                                                    |
|                                                                                                    |                                                                                |                                                                                                    | END                                                                                                    | ASSERT INFO DUM                                                                                                    | IP                                                                                                    |
| Error 0                                                                                                    | 00000000                                                                       | 0818 :                                                                                                    | Gpu.ShutD                                                                                                   | own Mods detecte                                                                                                    | d an assertion failure [116.937 seconds]                                                                                                    |
| Failure                                                                                                    | :(s):                                                                          |                                                                                                    |                                                                                                    | 0000                                                                                                    | MEDOLOT                                                                                                    |
| LUUP                                                                                                    |                                                                                | TEST                                                                                                    |                                                                                                    | CUDE                                                                                                    | MESSAGE                                                                                                    |
| 1                                                                                                    | ValidSk                                                                        | uCheck                                                                                                    | 2                                                                                                    | 020000217254                                                                                                    | MemSize detected an invalid framebuffer siz                                                                                                    |
| 1                                                                                                    | CudaLir                                                                        | packlg                                                                                                    | MAgenm                                                                                                    | 020000310009                                                                                                    | cannot allocate memory                                                                                                    |
| 1                                                                                                    | CudaLi                                                                         | packHM                                                                                                    | MAgemm                                                                                                    | 020000310009                                                                                                    | cannot allocate memory                                                                                                    |
| 1                                                                                                    | CudaLi                                                                         | wackHM                                                                                                    | MAgemm                                                                                                    | 020000310097                                                                                                    | unexpected device interrunts                                                                                                    |
| 1                                                                                                    | CudaL in                                                                       | pack IM                                                                                                    | HAgemm                                                                                                    | 520008312818                                                                                                    | Hods detected an assertion failure                                                                                                    |
| 1                                                                                                    | PerfPu                                                                         | nish —                                                                                                    |                                                                                                    | 020008006818                                                                                                    | Mods detected an assertion failure                                                                                                    |
| 1                                                                                                    | PerfPu                                                                         | nish                                                                                                    |                                                                                                    | 020008006818                                                                                                    | Mods detected an assertion failure                                                                                                    |
| Error                                                                                                    | Code = (                                                                       | 200002                                                                                                    | 17254 (Mem<br>*********                                                                                     | Size detected an<br>###<br>###<br>###                                                                                                   | invalid framebuffer size.)                                                                                                    |
|                                                                                                    |                                                                                | ***                                                                                                    |                                                                                                    |                                                                                                    |                                                                                                    |
|                                                                                                    |                                                                                |                                                                                                    | **                                                                                                    |                                                                                                    |                                                                                                    |
|                                                                                                    |                                                                                | ***                                                                                                    |                                                                                                    |                                                                                                    |                                                                                                    |
|                                                                                                    |                                                                                |                                                                                                    |                                                                                                    |                                                                                                    |                                                                                                    |
|                                                                                                    |                                                                                |                                                                                                    |                                                                                                    | ** ** ** ** ** ** ** **                                                                                                    |                                                                                                    |
|                                                                                                    |                                                                                |                                                                                                    |                                                                                                    |                                                                                                    |                                                                                                    |
| MODS                                                                                                    | and : F                                                                        | ri Jan                                                                                                    | 11 16:59:1                                                                                                  | 7 2019 [1805 68                                                                                                    | 1 seconds (00:30:05 681 http://                                                                                                    |
| the second second second second second second second second second second second second second second second se |                                                                                | the second second second second second second second second second second second second second second second se | the set of the set of the set of the set                                                                    |                                                                                                    |                                                                                                    |

Inspiring Innovation • Persistent Perfection

| Document Name:  | VGA Result Upload Tool              |                                                        |                              |                     |  |  |  |  |  |
|-----------------|-------------------------------------|--------------------------------------------------------|------------------------------|---------------------|--|--|--|--|--|
| Publisher:      | maico_zhang                         | 2018.04.02 13:18:32                                    | <sup>}</sup> Hits:           | 37                  |  |  |  |  |  |
| Product Type:   |                                     | Model Series:                                          | N/A                          | <sup>}</sup> Model: |  |  |  |  |  |
| Attachment: URL | Result_Upload_Tool_2.0.rar(<br>9)   | 12) 🔁 VGA Upload Tool_SOP_English.docx<br>nese.docx(4) | (19) 🐌 ResultSearcher.zip    |                     |  |  |  |  |  |
| Remark:         | 🥥 If you cannot install ActiveX com | ponent of FTP from IE, pease click <b>here</b> to dow  | nload and execute setup.exe. |                     |  |  |  |  |  |
| Content:        |                                     |                                                        |                              |                     |  |  |  |  |  |
|                 |                                     |                                                        |                              |                     |  |  |  |  |  |
|                 |                                     | (                                                      |                              |                     |  |  |  |  |  |
|                 |                                     | [ BACK!                                                |                              |                     |  |  |  |  |  |
|                 |                                     | S                                                      |                              |                     |  |  |  |  |  |
|                 |                                     |                                                        |                              |                     |  |  |  |  |  |

 Download VGA Upload Tool from SIP and unpacked. Copy to USB flash. Download site: <u>http://sip.asus.com/document/DisplayDocument.aspx?folder\_type</u> =PUB&doc\_id=208968#

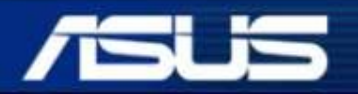

Inspiring Innovation • Persistent Perfection

• The tool of RMA info upload tool include 3 files:

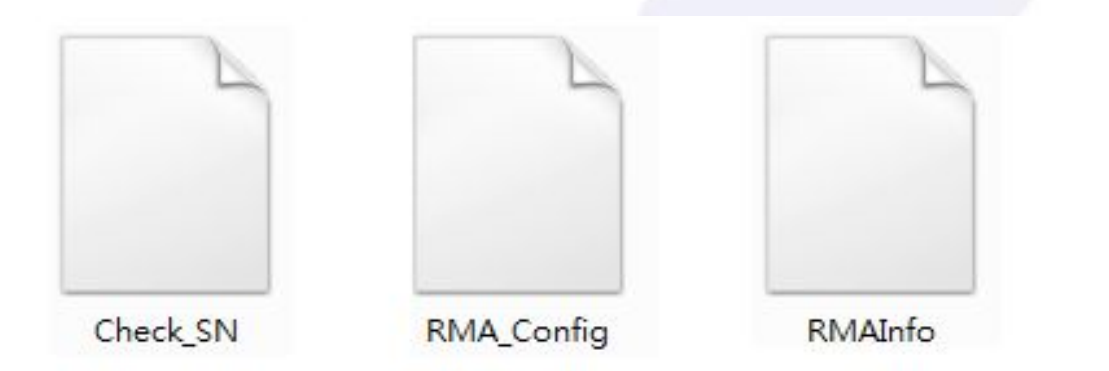

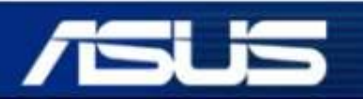

Inspiring Innovation • Persistent Perfection

2. Power on the test platform. And into Linux OS. Type "mc" go to MC interface. Plug USB flash Into USB port, then mount USB flash.

| Total Statements and the second |                           | CONTRACTOR OF STREET, STREET, STREET, STREET, STREET, STREET, STREET, STREET, STREET, STREET, STREET, STREET, ST | A COLOR OF STREET, STREET, STR | and the second second se | and the second second second second second second second second second second second second second second second |
|---------------------------------|---------------------------|----------------------------------------------------------------------------------------------------|----------------------------------------------------------------------------------------------------|----------------------------------------------------------------------------------------------------|----------------------------------------------------------------------------------------------------|
| Lett File                       | Command                   | L 0)                                                                                                    | ptions                                                                                                    | Right                                                                                                    |                                                                                                    |
| <- /nnt/nv/UT i nyl. i          | nux —                     |                                                                                                    | $[^{1}]_{1}$                                                                                                    | r <ey rma_uplo<="" th=""><th>ad_Tool_up</th></ey>                                                                                                    | ad_Tool_up                                                                                                    |
| 'n Name                         | Size                      | Modify                                                                                                    | time                                                                                                    | 'n Name                                                                                                    | Size M                                                                                                    |
| 1                               | UPDIR                     | Jan 1                                                                                                    | 1970                                                                                                    | V                                                                                                    | UPDIR J                                                                                                    |
| /210                            | 32768                     | Sep 19                                                                                                    | 2016                                                                                                    | *Check SN                                                                                                    | 17424 M                                                                                                    |
| /EN210                          | 32768                     | Aug 29                                                                                                    | 2016                                                                                                    | *RMAInfo                                                                                                    | 24192 M                                                                                                    |
| /GTX1050-2GD5                   | 32768                     | Jan 23                                                                                                    | 07:09                                                                                                    | *RMA Config                                                                                                    | 207 M                                                                                                    |
| /GTX1060-3GD5                   | 32768                     | Jan 23                                                                                                    | 86:87                                                                                                    |                                                                                                    |                                                                                                    |
| /GTX1060-6GD5                   | 32768                     | Jan 23                                                                                                    | 86:13                                                                                                    |                                                                                                    |                                                                                                    |
| /GTX1070-8GD5                   | 32768                     | Jan 23                                                                                                    | 07:45                                                                                                    |                                                                                                    |                                                                                                    |
| /GTX1080-8GD5X                  | 32768                     | Jan 23                                                                                                    | 06:10                                                                                                    |                                                                                                    |                                                                                                    |
| <pre>/N_BIOS</pre>              | 32768                     | Aug 3                                                                                                    | 2015                                                                                                    |                                                                                                    |                                                                                                    |
| /RMAInfo                        | 32768                     | Aug 3                                                                                                    | 2015                                                                                                    |                                                                                                    |                                                                                                    |
| /a.report                       | 32768                     | Jan 1                                                                                                    | 2108                                                                                                    |                                                                                                    |                                                                                                    |
| /engt5202                       | 32768                     | Aug 3                                                                                                    | 2015                                                                                                    |                                                                                                    |                                                                                                    |
| /gt1030                         | 32768                     | Jan 31                                                                                                    | 05:52                                                                                                    |                                                                                                    |                                                                                                    |
| /gt10301                        | 32768                     | Dec 12                                                                                                    | 16:23                                                                                                    |                                                                                                    |                                                                                                    |
| /gt10302                        | 32768                     | Apr 9                                                                                                    | 16:06                                                                                                    |                                                                                                    |                                                                                                    |
| /gt10303                        | 32768                     | Apr 9                                                                                                    | 15:56                                                                                                    |                                                                                                    |                                                                                                    |
|                                 |                           |                                                                                                    |                                                                                                    |                                                                                                    |                                                                                                    |
| UPDIR                           |                           |                                                                                                    |                                                                                                    | UPDIR                                                                                                    |                                                                                                    |
|                                 | 440                       | GZ756 (5                                                                                                    | 59%)                                                                                                    |                                                                                                    | 6625M/749                                                                                                    |
| lint: To look at tl             | he output                 | fofac                                                                                                    | command                                                                                                    | in the viewer, use                                                                                                    | M-1                                                                                                    |
|                                 | The Constant of the State |                                                                                                    |                                                                                                    |                                                                                                    |                                                                                                    |
| 1Help 2Henu 3                   | Jiew 4                    | Edit a                                                                                                    | Сору                                                                                                    | 6RenMov 7Mkdir 8D                                                                                                    | elete 9Pul                                                                                                    |
|                                 |                           |                                                                                                    |                                                                                                    |                                                                                                    |                                                                                                    |
|                                 |                           |                                                                                                    | - IS                                                                                                    |                                                                                                    |                                                                                                    |

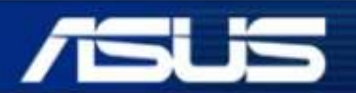

Inspiring Innovation • Persistent Perfection

3. Press "F4" to edit the **RMA\_Config** file when using the tool first time. First line confirms the address of local sever, Second line is Tester ID. The **RMA\_Config** only need modify once.

| CN Server Select<br>1150231 Test ID                                                                                                    |  |
|----------------------------------------------------------------------------------------------------|--|
| # First Line : Server Select.<br># Second Line : Test ID                                                                                                    |  |
| Server Select :                                                                                                    |  |
| 1. AS> https://as.eservice.asus.com<br>2. CN> https://cn.eservice.asus.com<br>3. AM> https://am.eservice.asus.com<br>4. AU> https://au.eservice.asus.com<br>5. EU> https://eu.eservice.asus.com |  |
| Test ID : RMA Tester ID                                                                                                    |  |

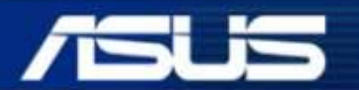

Inspiring Innovation • Persistent Perfection

4. Press "F5" to copy 3 file of the tool to the test program folder by model.

|                                  |                              |                                       |                        | 6.6                             |                     |                         |                             | LEAT-WEITH TO THE                | VH-232H                   |
|----------------------------------|------------------------------|---------------------------------------|------------------------|---------------------------------|---------------------|-------------------------|-----------------------------|----------------------------------|---------------------------|
| Left<br><- /mnt<br>'n<br>/       | File<br>t/nv/UTinyLi<br>Name | Command<br>inux/gt61<br>Size<br>UPDIR | 03<br>Modify<br>Apr 10 | ptions<br>[^]><br>time<br>14:25 | Ri<br>'n<br>'       | ght<br>.ey/RMA_<br>Name | Uploa                       | d <b>_Tool_</b><br>Size<br>UPDIR | update<br>Modify<br>Jan 1 |
| *NV.p<br>*argh<br>*bar_          | Copy file                    | "Check_S                              | N" wit                 | — Co<br>h sourc                 | py —<br>e mask      | :                       |                             |                                  |                           |
| *bar_<br>*bios<br>*blkw<br>*boar | to:                          | TinuLinux                             | Za1610                 | 37                              |                     | [x] Usi                 | ng sh                       | ell patt                         | terns                     |
| *box_<br>*box_<br>*box_          | [ ] Follou<br>[ ] Presen     | ⊌ links<br>rve attri                  | butes                  | J.                              | []]]                | ive into<br>[           | subd<br>] <mark>S</mark> ta | ir if ex<br>ble Syml             | kists<br>links            |
| *cano<br>*cc_c<br>*ccte          |                              | C< OK                                 | >] [                   | Backgro                         | und ]               | [ Cance                 | 1 ]                         |                                  |                           |
| *comna<br>*comng                 | rgs.jse<br>pu.jse            | 6804<br>13856                         | Dec 4<br>Dec 4         | 2014<br>2014                    |                     |                         |                             |                                  |                           |
| UPDI<br>lint: D                  | R<br>o you want              | 44G<br>lynx-styl                      | /75G ()<br>e navi      | 59%)<br>gation?                 | *Chec<br>Set i      | k_SN<br>t in the        | Conf                        | 6625M/7                          | 494M (8<br>m dialo        |
| t<br>1 <mark>Help</mark>         | 2 <mark>Henu</mark> 3        | View 4                                | dit                    | 5 <mark>Copy</mark>             | 6 <mark>RenM</mark> | ov 71kd i               | r 80                        | elete 9P                         | <mark>ullDn</mark> 10     |
| DUU)                             |                              |                                       |                        | 15                              | 15                  | 1.1                     |                             |                                  |                           |

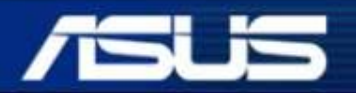

Inspiring Innovation • Persistent Perfection

5. Run **Check\_SN** and type in your VGA SN which need to be testing. The SN must be in repair status.

```
--- Check SN V20180227 -----
erver Select : AM Server .
lease Input SN :
```

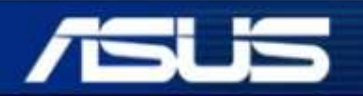

Inspiring Innovation • Persistent Perfection

6. Run **Diag test** and the diag name is same as the PN of your VGA card.

| Left File                 | Command   | 1    | 0)   | otions  | Right               |     |
|---------------------------|-----------|------|------|---------|---------------------|-----|
| <- /mnt/nv/VTinyI         | inux/gt10 | 020  |      | [^]>    | r<- /mnt/usbkey     |     |
| 'n Name                   | Size      | Mod  | ify  | time    | 'n Name             | S   |
| *tegraboards.jse          | 22036     | Apr  | 18   | 2017    | 260YV0615-VG0A02    |     |
| *tegracom~unc.jsg         | 11556     | Apr  | 18   | 2017    | ✓60YV0BB0-VG0A76    | 1   |
| <pre>*tegraperf.jse</pre> | 26572     | Apr  | 18   | 2017    | /ATI flash          | 1   |
| *test.cfg                 | 2107      | Apr  | 18   | 2017    | ZEX-P106-6GR1.01    | 1   |
| *test.sh                  | 42325     | Apr  | 18   | 2017    | ∕GRUB               | 1   |
| <pre>*testlist.jse</pre>  | 37240     | Apr  | 18   | 2017    | ZGTX1060            | 1   |
| *thermcal.jse             | 16568     | Apr  | 18   | 2017    | ∕MINING-P104-4G     | 1   |
| *tofile.jse               | 5600      | Apr  | 18   | 2017    | ∠PH-GT103~2GD4-DI   | 1   |
| *tunetrim.jse             | 21924     | Apr  | 18   | 2017    | /R7240              | 1   |
| *tunevolt.jse             | 14036     | Apr  | 18   | 2017    | /RMA_Uplo~_update   | 1   |
| *vic_data.bin             | 16384     | Apr  | 18   | 2017    | ZRX550-2G-DIS       | 1   |
| *vp2_stre.bin             | 203520    | Apr  | 18   | 2017    | ZRX550-4G-DIS       | 1   |
| *yv0at0a0.sh              | 559       | Apr  | 21   | 2017    | /RX560_diag         | 1   |
| ∗yvØatØa1.sh              | 559       | Apr  | 21   | 2017    | /RX570_diag         | 1   |
| *yv0at1a0.sh              | 559       | Apr  | 21   | 2017    | /RX580_diag         | 1   |
| *yv0at1a1.sh              | 559       | Apr  | 21   | 2017    | System V~rmation    | 1   |
|                           |           |      |      |         |                     |     |
| *yv0at0a1.sh              |           |      | -    |         | ZRMA_Upload_Tool_up | da. |
|                           | 44        | G/75 | 6 (9 | 28%)    |                     | 662 |
| Hint: To use the          | mouse cut | and  | pas  | ste may | require holding the | S   |
| *                         | 0.110     |      | -    | -       |                     |     |
| 1Help 2Menu               | Sview 4   | Edit |      | copy    | DRenMov 7Mkdir 8De  | let |

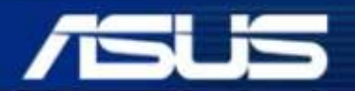

Inspiring Innovation • Persistent Perfection

7. After Diag test is finished ,run **RMAInfo** and the test result will be sent to server.

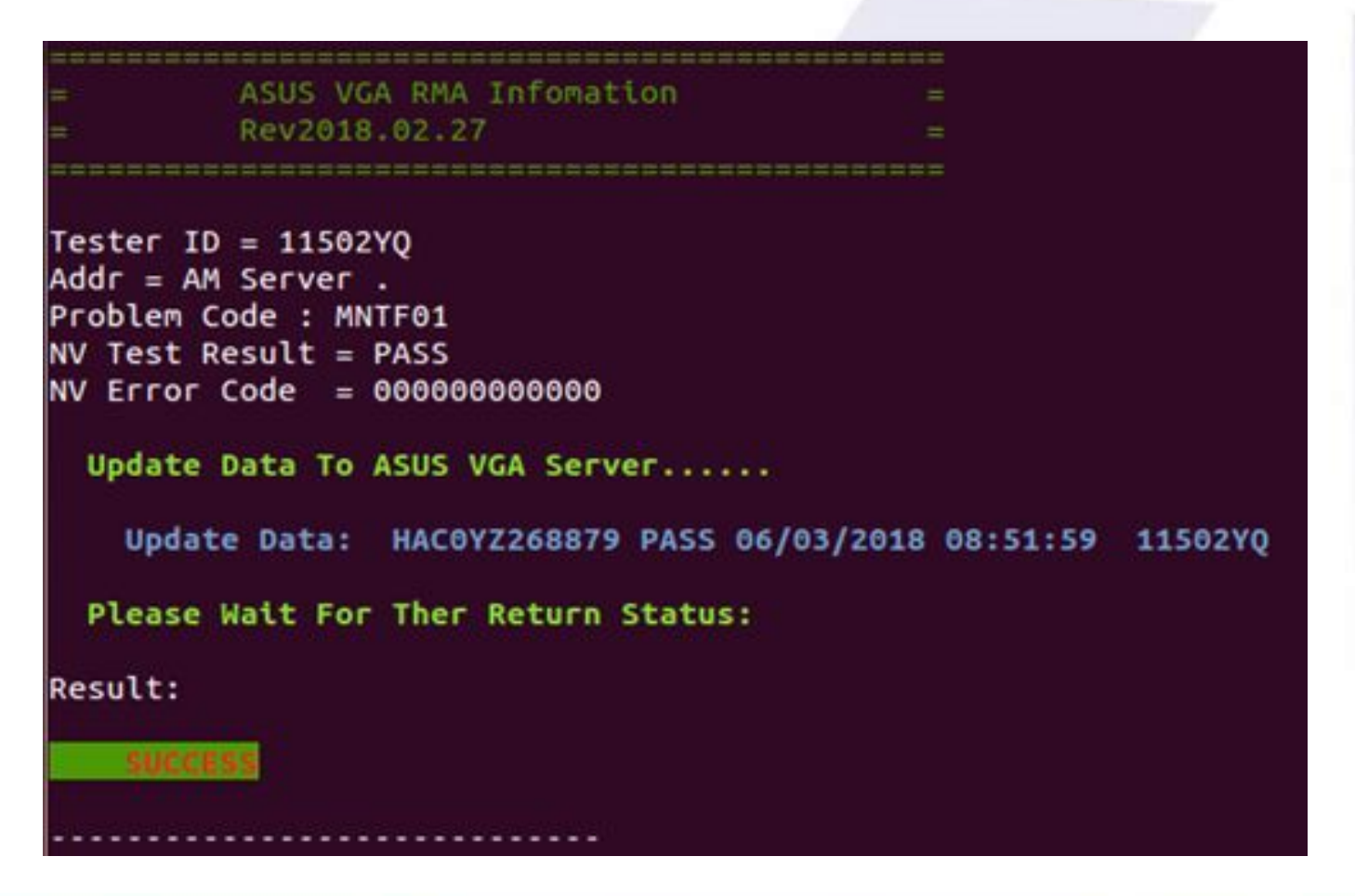

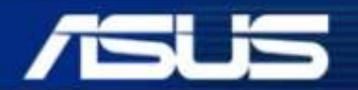

Inspiring Innovation • Persistent Perfection

1. If the screen show "permission denied" error when run AMD diag test, Please check if the Ubuntu OS installation was correct.

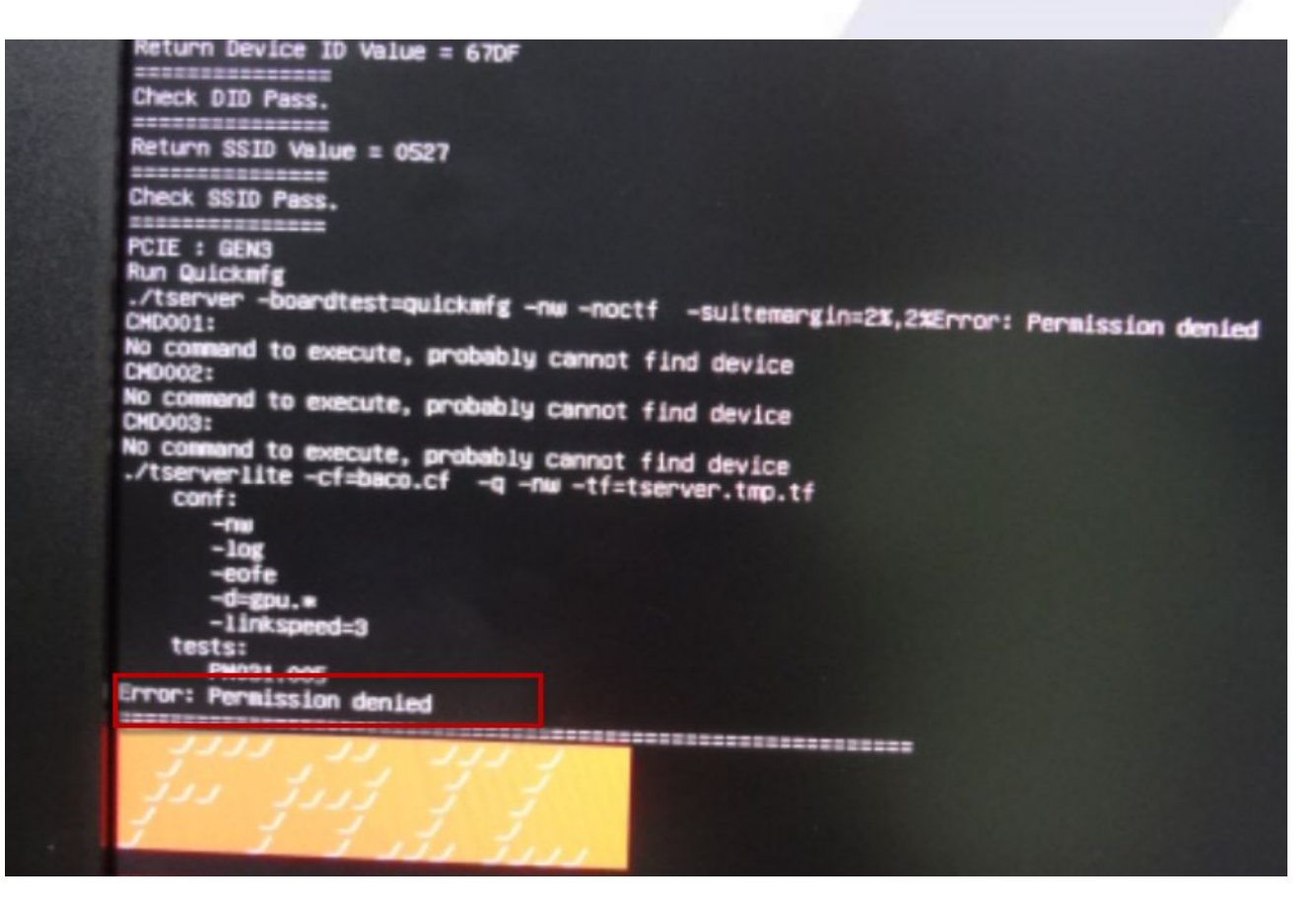

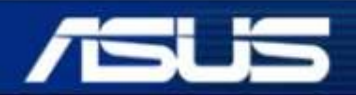

Inspiring Innovation • Persistent Perfection

2. Please use Nvidia Graphic card with DVI port when you run Nvidia diag test. If the Graphic Card hasn't DVI port, you can use HDMI port for test. If you haven't use DVI port for test, it could be display error as below.

| ailure(s)<br>LOOP                | :<br>Test                      |                     | CODE                         | MESSAGE                          |
|----------------------------------|--------------------------------|---------------------|------------------------------|----------------------------------|
| 1 Cud<br>rror Code               | aLinpackSg<br>= 0075002        | емм<br>00083 (СRC   | 00750020008<br>Checksum misc | 3 CRC/Checksum miscompare        |
|                                  |                                |                     |                              |                                  |
| DDS end<br>22:31:21]<br>yv08j0a0 | : Tue Sep<br>/mnt/nv/g<br>.sh_ | 4 22:31:2<br>tx9807 | 1 2018 [99.84                | 46 seconds (00:01:39.846 h:m:s)] |

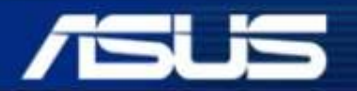

Inspiring Innovation • Persistent Perfection

3. If you see "Check SSID Fail" as below, Please confirm the PN your VGA card is matching test diag.

|                           | ASUS FCT                |                |           |  |  |
|---------------------------|-------------------------|----------------|-----------|--|--|
|                           | kev 0.2 . Changed       | 2016-10-18     | =         |  |  |
| en = ecs                  | Config File De          | nta Info       |           |  |  |
| eviceID =<br>SID = 0404   | 670F<br>2               |                |           |  |  |
| odellione =<br>ullFan = ( | = DUAL-RX580-086-(<br>) | 2125(0009P13). | //R1.00M# |  |  |
| rerClock =<br>16 68 = 21  | = 0<br>6                |                |           |  |  |
| EN GB = 23<br>eturn Dev   | K<br>ice 10 Value = 671 | F              |           |  |  |
| eck DID (                 | mass.                   |                |           |  |  |
| turn SST                  |                         |                |           |  |  |
| beck SSI                  | Fail I                  |                |           |  |  |
| MECK GOAL                 |                         |                |           |  |  |
| FFFFFFF                   | AAA                     |                | HL        |  |  |
| F                         | 666 666                 | III            | iii.      |  |  |
| F                         | AAA AAA                 | iii            | LLL       |  |  |
| FFFFFF                    | AAA AAA                 | iii            | LLL       |  |  |
| F                         | АААААААААА              | iii            | LLL       |  |  |
| F                         | AAA AAA<br>AAA AAA      | 111111111      | uuuuuu    |  |  |
|                           | AAA AAA                 | 111111111      |           |  |  |
|                           |                         |                |           |  |  |
|                           |                         |                |           |  |  |

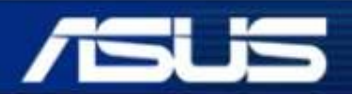

Inspiring Innovation • Persistent Perfection

4. Please check your MB could support PCIE3.0 standard when test result show PCI express fail .

| GNU nano                                                                                                    | 2.8.7                   | File: /m       | nt/nv/VTinyLinux/               | /gtx1050d/mods.log   |  |
|----------------------------------------------------------------------------------------------------|-------------------------|----------------|---------------------------------|----------------------|--|
| LOOP                                                                                                    | TEST                    |                | CODE                            | MESSAGE              |  |
| 0 Chec<br>ErrorLogger                                                                                                    | kLinkWidt)<br>finishing | ı<br>ıwith log | 000000000665<br>buffer overflow | wrong number of PCI  |  |
| Error Code = 00000000665 (wrong number of PCI express lanes detect                                                                                                    |                         |                |                                 |                      |  |
|                                                                                                    |                         |                |                                 |                      |  |
| MODS end                                                                                                    | : Wed Dec               | 12 06:26:0     | 2 2018 [7.586 s                 | econds (00:00:07.586 |  |
| <sup>^</sup> G Get Help <sup>^</sup> O Write Out <sup>^</sup> W Where Is <sup>^</sup> R Cut Text <sup>^</sup> T To Linter <sup>M</sup> −<br><sup>^</sup> X Exit <sup>^</sup> R Read File <sup>^</sup> Replace <sup>^</sup> U Uncut Text <sup>^</sup> C Cur Pos <sup>M</sup> − |                         |                |                                 |                      |  |

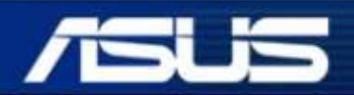

Inspiring Innovation • Persistent Perfection

#### 5. Test result can't be upload to server.

a. Please run ifconfig to check you Linux OS could link to network when you see below screen.

./Check\_SN Please Double Check The Network Connection ! Press any key to continue...\_

b. Please confirm your VGA SN is in repair status when you see below screen.

FAIL Check Info : Series Number Check Fail † Please Double Check.

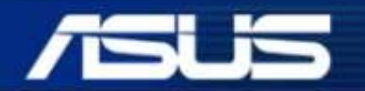

Inspiring Innovation • Persistent Perfection

#### 6. Power supply request for VGA test:

We suggest the power supply spec to follow below list.

| <b>Extend Power Port</b> | Power Supply |
|--------------------------|--------------|
| No                       | >500W        |
| 6PIN                     | >550W        |
| 8PIN                     | >600W        |
| 6+6PIN                   | >600W        |
| 6+8PIN                   | >800W        |
| 8+8PIN                   | >900W        |

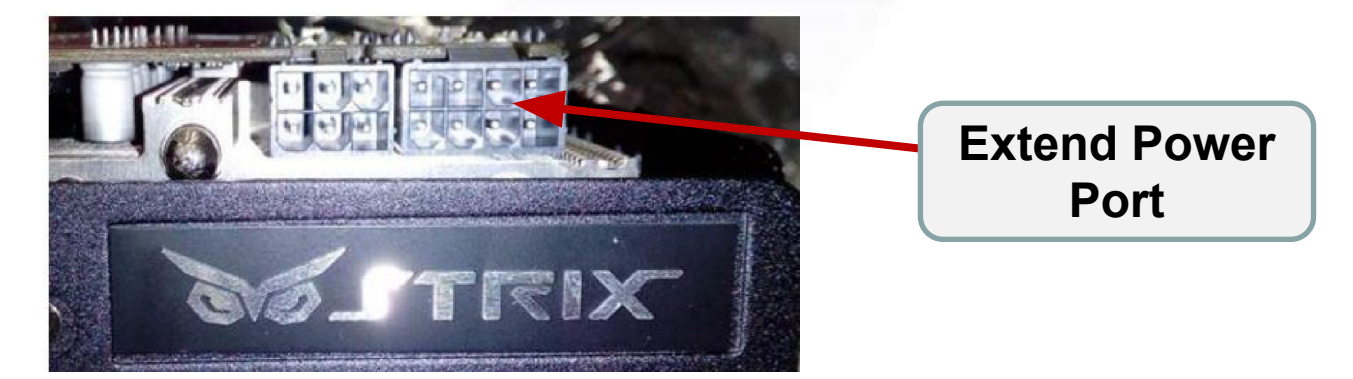

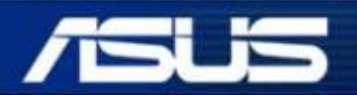

Inspiring Innovation • Persistent Perfection

#### Thank You!

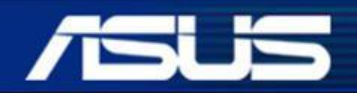

Inspiring Innovation • Persistent Perfection